# **Dell Latitude 7300**

Oppsett og spesifikasjoner

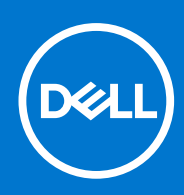

Forskriftsmessig modell: P99G Forskriftmessig type: P99G001 Oktober 2021 Rev. A04

#### Merknader, forholdsregler og advarsler

(i) MERK: En merknad inneholder viktig informasjon som hjelper deg med å bruke ditt produkt mer effektivt.

FORSIKTIG: Angir enten potensiell fare for maskinvaren eller tap av data, og forteller hvordan du kan unngå problemet.

ADVARSEL: ADVARSEL angir potensiell fare for skade på eiendom, personskade eller død.

© 2020 Dell Inc. eller deres datterselskaper. Med enerett. Dell og EMC og andre varemerker er varemerker for Dell Inc. eller dets datterselskaper. Andre varemerker kan være varemerker for deres respektive eiere.

# Innholdsfortegnelse

| Kapittel 2: Kabinett                    | 7  |
|-----------------------------------------|----|
| Sett forfra                             | 7  |
| Sett fra venstre side                   | 7  |
| Sett fra høyre side                     |    |
| Visning av håndleddstøtten              | 9  |
| Sett fra bunnen                         |    |
| Kapittel 3: Hurtigtaster                | 11 |
| Kapittel 4: Tekniske spesifikasjoner    | 12 |
| Systeminformasjon                       |    |
| Prosessor                               | 12 |
| Minne                                   |    |
| Oppbevaring                             |    |
| Mediekortleser                          |    |
| Lyd                                     | 14 |
| Skjermkort                              | 14 |
| Kamera                                  | 14 |
| Porter og kontakter                     |    |
| Trådløs                                 |    |
| Skjerm                                  |    |
| Tastatur                                |    |
| Pekeflate                               |    |
| Bevegelser på styreplaten               |    |
| Operativsystem                          |    |
| Batteri                                 |    |
| Strømadapter                            |    |
| Dimensjoner og vekt                     |    |
| Datamaskinens omgivelser                | 19 |
| Kapittel 5: Systemoppsett               | 20 |
| Oversikt over BIOS                      | 20 |
| Å gå inn i BIOS-installasjonsprogrammet | 20 |
| Navigeringstaster                       |    |
| Meny for engangsoppstart                |    |
| Alternativer i systemoppsett            | 21 |
| Generelle alternativer                  | 21 |
| Systemkonfigurasjon                     |    |
| Video (skjermalternativer)              |    |
| Sikkerhet                               |    |
| Sikker oppstart                         |    |

| Ytelsen                                                                                 | 29 |
|-----------------------------------------------------------------------------------------|----|
| Strømstyring                                                                            | 29 |
| POST Behavior (Post-atferd)                                                             |    |
| Håndterbarhet                                                                           | 31 |
| Virtualiseringsstøtte                                                                   | 32 |
| Trådløse alternativer                                                                   |    |
| Vedlikehold                                                                             |    |
| System Logs (Systemlogger)                                                              |    |
| Oppdatere BIOS                                                                          | 33 |
| Oppdatering av BIOS i Windows                                                           | 33 |
| Oppdatering av BIOS i Linux og Ubuntu                                                   |    |
| Oppdatering av BIOS ved hjelp av USB-disken i Windows                                   |    |
| Oppdatere BIOS fra F12-menyen for engangsoppstart                                       | 34 |
| System- og konfigurasjonspassord                                                        | 35 |
| Tildele et passord for systemoppsett                                                    | 35 |
| Slette eller endre et eksisterende passord for systemoppsett                            |    |
| Clearing BIOS (System Setup) and System passwords (Slette BIOS (Systemkonfigurasjon) og |    |
| systempassord)                                                                          |    |
| Kapittel 6: Programvare                                                                 |    |
| Laster ned Windows -drivere                                                             |    |
| Kapittel 7: Få hjelp                                                                    | 38 |
| Kontakte Dell                                                                           |    |
|                                                                                         |    |

## Sette opp datamaskinen

#### 1. Koble til strømadapteren, og trykk på strømknappen.

(i) MERK: For å konservere batteristrøm, kan batteriet angi strømsparingsmodus.

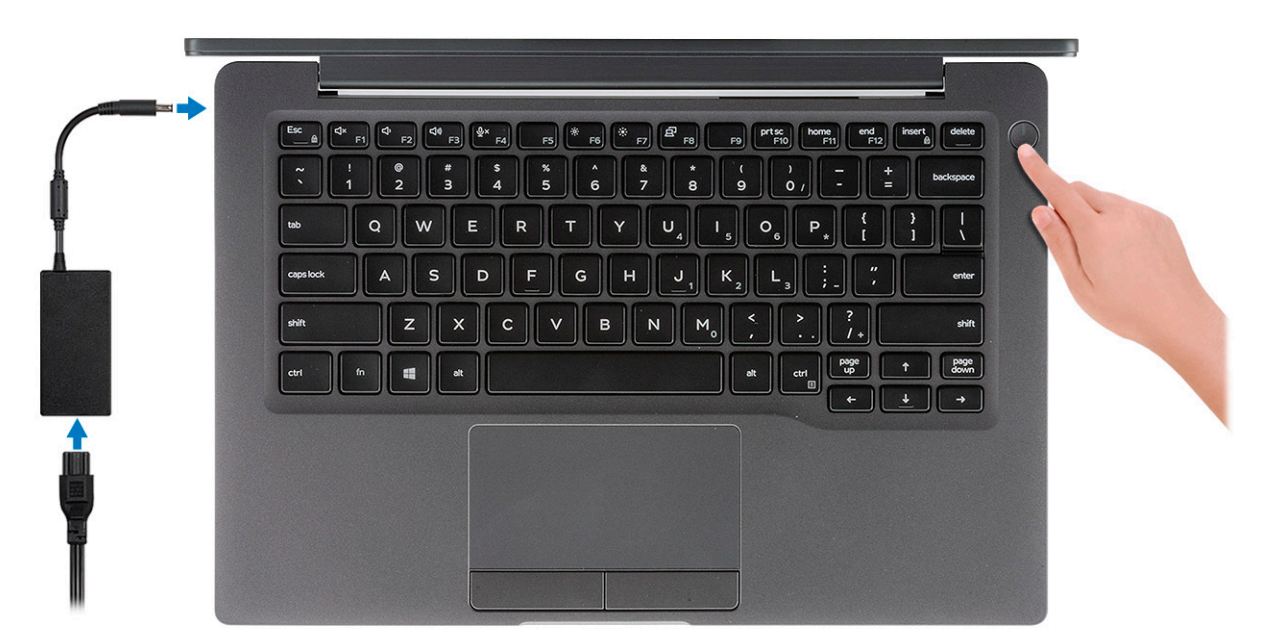

- 2. Fullfør systemkonfigurasjon av Windows
- 3. Følg instruksjonene på skjermen for å fullføre konfigurasjonen. Under konfigurasjonen anbefaler Dell at du:
  - Kobler deg til et nettverk for Windows-oppdateringer.

(i) MERK: Hvis du kobler til et sikkert trådløst nettverk, må du oppgi passordet til det trådløse nettverket når du blir bedt om det.

- Hvis du er koblet til Internett, logger du deg på med eller oppretter en Microsoft-konto. Hvis du ikke er koblet til Internett, oppretter du en frakoblet konto.
- I skjermbildet for **støtte og beskyttelse** angir du kontaktdetaljene dine.
- 4. Finne og bruke Dell-apper fra startmenyen i Windows anbefalt

#### Tabell 1. Finn Dell-apper

| Dell-applikasjoner | Detaljer                                                                       |
|--------------------|--------------------------------------------------------------------------------|
|                    |                                                                                |
|                    | Dell-produktregistrering                                                       |
|                    | Registrere datamaskinen med Dell.                                              |
|                    |                                                                                |
|                    | Hjelp og kundestøtte fra Dell                                                  |
|                    | Få tilgang til hjelp og støtte for datamaskinen.                               |
|                    |                                                                                |
|                    |                                                                                |
|                    | SupportAssist                                                                  |
|                    | Kontrollerer proaktivt tilstanden til datamaskinens maskinvare og programvare. |

#### Tabell 1. Finn Dell-apper (forts.)

| Dell-applikasjoner | Detaljer                                                                                                    |
|--------------------|----------------------------------------------------------------------------------------------------|
|                    | () MERK: Forny eller oppgrader servicen ved å klikke på servicens utløpsdato i SupportAssist.                           |
|                    | Dell Update                                                                                                    |
|                    | Oppdaterer datamaskinen med viktige feilrettinger og de nyeste<br>enhetsdriverne etter hvert som de blir tilgjengelige. |
|                    |                                                                                                    |
|                    |                                                                                                    |
|                    | Last ned programvareapplikasjoner inkludert programvare som er<br>kjøpt, men ikke forhåndsinstallert på datamaskinen.   |

5. Opprette en gjenopprettingsstasjon for Windows

(i) MERK: Det anbefales å opprette en gjenopprettingsstasjon for å feilsøke og løse problemer som kan oppstå med Windows.

6. Hvis du vil ha mer informasjon, kan du se Opprette en USB-gjenopprettingsstasjon for Windows.

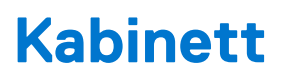

Dette kapittelet inneholder flere kabinettvisninger sammen med porter og kontakter, og forklarer også FN-hurtigtastkombinasjonene. **Emner:** 

- Sett forfra
- Sett fra venstre side
- Sett fra høyre side
- Visning av håndleddstøtten
- Sett fra bunnen

### Sett forfra

- 1. IR-sender
- 2. SafeView-bryter
- 3. Kamera
- 4. LED-status for kamera
- 5. IR-sender
- 6. Mikrofonrekke
- 7. Skjermpanel
- 8. LED-batteristatus

### Sett fra venstre side

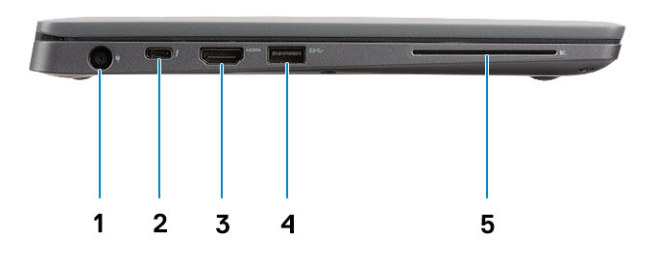

- 1. Strømadapterport
- 2. USB Type-C 3.1 Gen 2-port (Thunderbolt)
- 3. HDMI 1.4a-port
- 4. USB Type-A 3.1 Gen 1-port
- 5. Smartkortspor

### Sett fra høyre side

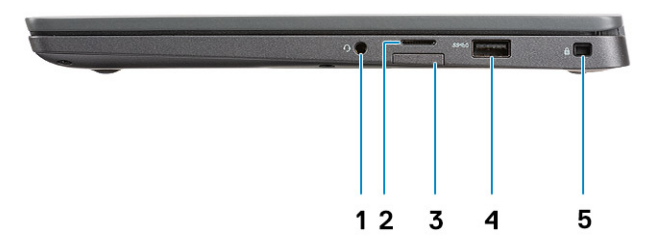

- 1. Universell lydport (hodetelefonplugg, mikrofoninngang og linjeinngangstøtte)
- 2. micro-SD 4.0-minnekortleser
- 3. SIM-kortspor
- 4. USB Type-A 3.1 Gen 1-porter (PowerShare-kompatibel)
- 5. Noble Wedge-låsspor

### Visning av håndleddstøtten

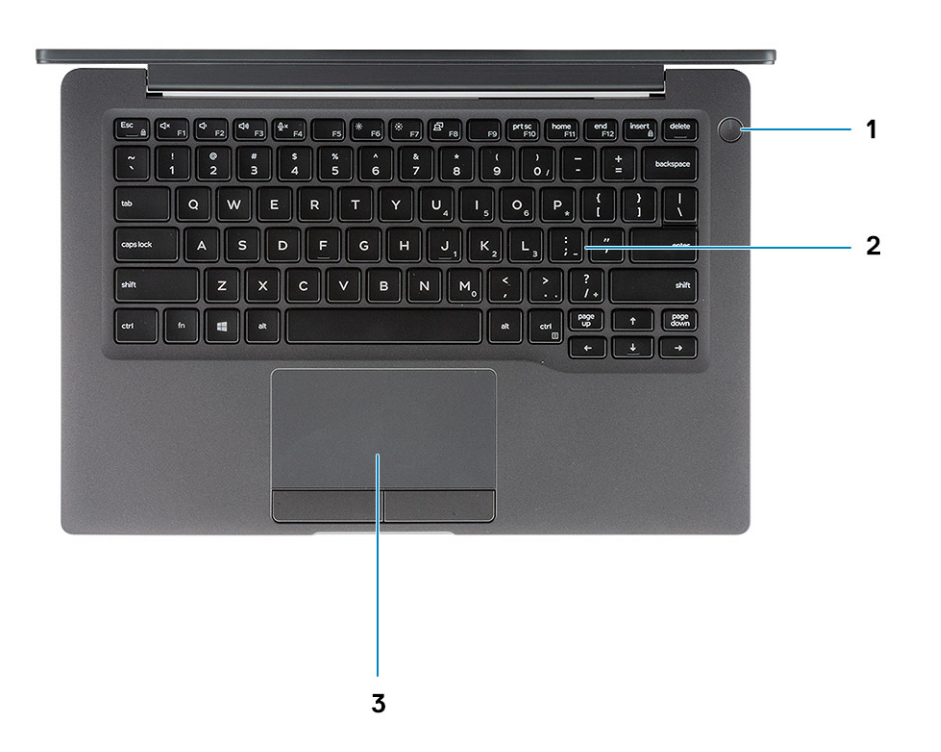

- 1. Strømknapp (med valgfri fingeravtrykkleser uten LED)
- 2. Tastatur
- 3. Pekeflate

### Sett fra bunnen

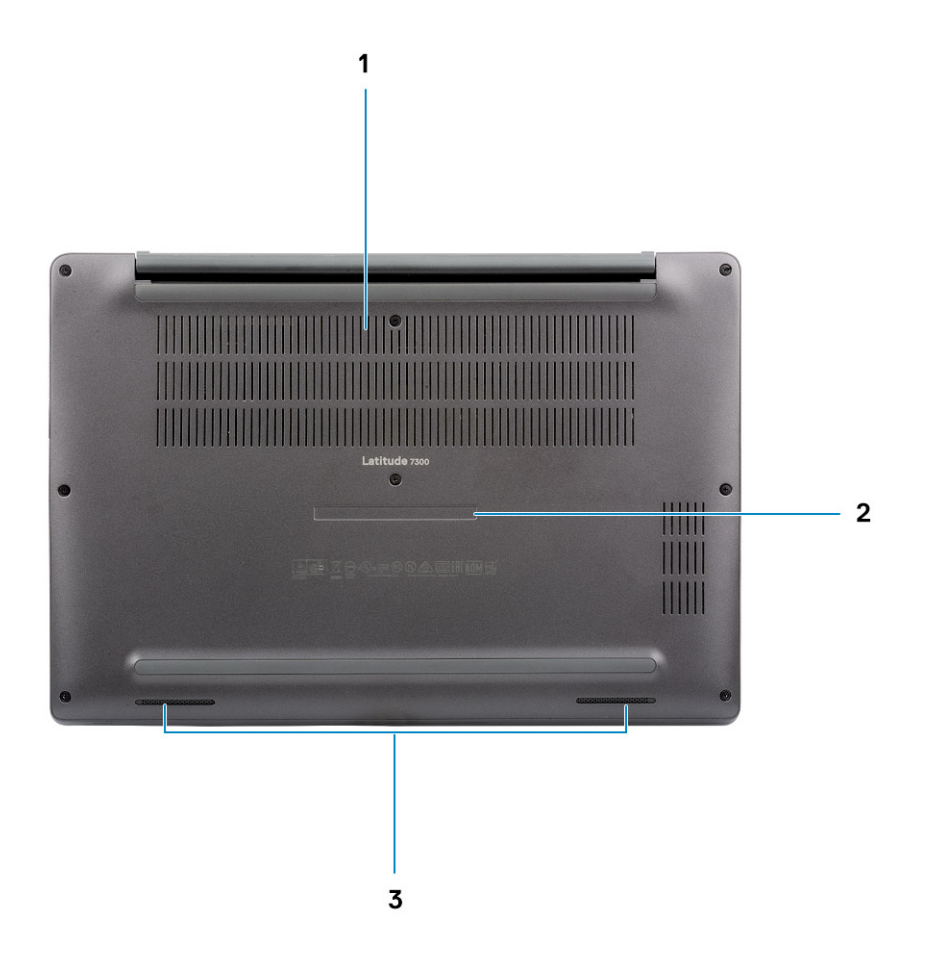

- 1. Varmeventil
- 2. Etikett med service-ID
- 3. Høyttalere

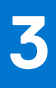

# Hurtigtaster

(i) MERK: Tegnene på tastaturet kan variere avhengig av språkkonfigurasjonen for tastaturet. Nøklene som brukes for snarveier forblir de samme på tvers av alle språkkonfigurasjoner.

| Taster   | Primæratferd                           | Sekundæratferd (Fn + tast) |
|----------|----------------------------------------|----------------------------|
| Esc      | Esc-tast                               | Slå av/på Fn-tastelås      |
| F1       | Demp lyden                             | F1-atferd                  |
| F2       | Reduser volumet                        | F2-atferd                  |
| F3       | Øk volumet                             | F3-atferd                  |
| F4       | Demp mikrofonen                        | F4-atferd                  |
| F5       | Slå på/av tastaturbakgrunnsbelysningen | F5-atferd                  |
| F6       | Reduser lysstyrken på skjermen         | F6-atferd                  |
| F7       | Øk lysstyrken på skjermen              | F7-atferd                  |
| F8       | Bytt til ekstern skjerm                | F8-atferd                  |
| F10      | Ta skjermdump                          | F10-atferd                 |
| F11      | Hjem                                   | F11-atferd                 |
| F12      | Slutt                                  | F12-atferd                 |
| Sett inn | Sett inn                               | NumLock                    |
| Slett    | Slett                                  | Slett                      |

#### Tabell 2. Liste med hurtigtaster

# Tekniske spesifikasjoner

() MERK: Tilbudene kan variere etter region. Følgende spesifikasjoner er bare de som loven krever skal følge med datamaskinen. Hvis du vil ha mer informasjon om konfigurasjon av datamaskinen, kan du gå til hjelp og støtte i Windows-operativsystemet og velge alternativet for å vise informasjon om datamaskinen.

#### Emner:

- Systeminformasjon
- Prosessor
- Minne
- Oppbevaring
- Mediekortleser
- Lyd
- Skjermkort
- Kamera
- Porter og kontakter
- Trådløs
- Skjerm
- Tastatur
- Pekeflate
- Operativsystem
- Batteri
- Strømadapter
- Dimensjoner og vekt
- Datamaskinens omgivelser

### Systeminformasjon

#### Tabell 3. Systeminformasjon

| Funksjon        | Spesifikasjoner  |
|-----------------|------------------|
| Brikkesett      | Intel-brikkesett |
| DRAM-bussbredde | 64-biters        |
| FLASH EPROM     | 24 MB / 32 MB    |
| PCle bus        | 100 MHz          |

### Prosessor

(i) MERK: Prosessornummer er ikke et mål på ytelse. Prosessortilgjengelighet er underlagt endring, og kan variere fra region/land.

#### Tabell 4. Prosessorspesifikasjoner

| Туре                                                                                                    | UMA-grafikk                                        |
|----------------------------------------------------------------------------------------------------|----------------------------------------------------|
| 8. generasjons Intel Core i5-8265U-prosessor (Quad Core (QC), 6M<br>SmartCache, grunnfrekvens 1,6 GHz, opp til 3,9 GHz) |                                                    |
| 8. generasjons Intel Core i7-8665U-prosessor (QC, 8 MB SmartCache,<br>grunnfrekvens 1,9 GHz, opp til 4,8 GHz)           | Intel UHD Graphics 620 (8. generasjons Intel Core) |
| 8. generasjons Intel Core i5-8365U-prosessor (QC, 6M SmartCache,<br>grunnfrekvens 1,6 GHz, opp til 4,1 GHz)             |                                                    |

### Minne

#### Tabell 5. Minnespesifikasjoner

| Funksjon                   | Spesifikasjoner                                                                                                    |
|----------------------------|----------------------------------------------------------------------------------------------------|
| Minste minnekonfigurasjon  | 4 GB                                                                                                    |
| Største minnekonfigurasjon | 32 GB                                                                                                    |
| Antall spor                | To SoDIMM                                                                                                    |
| Minnealternativer          | <ul> <li>4 GB - 1 x 4 GB</li> <li>8 GB - 1 x 8 GB</li> <li>8 GB - 2 x 4 GB</li> <li>16 GB - 1 x16 GB</li> <li>16 GB - 2 x 8 GB</li> <li>32 GB - 2 x 16 GB</li> </ul> |
| Туре                       | DDR4                                                                                                    |
| Hastighet                  | 2400 MHz                                                                                                    |

### Oppbevaring

#### Tabell 6. Lagringsspesifikasjoner

| Туре                                            | Formfaktor                | Grensesnitt | Kapasitet   |
|-------------------------------------------------|---------------------------|-------------|-------------|
| SSD-stasjon                                     | M.2 2280                  | PCle / SATA | Opptil 1 TB |
| SSD-stasjon                                     | M.2 2230 (med<br>brakett) | PCle        | 128 GB      |
| Harddisk med egenkryptering (SED) / Opal<br>SED | M.2 2280                  | PCle NVMe   | 256 GB      |

### Mediekortleser

#### Tabell 7. Media card-reader specifications (Spesifikasjoner for mediekortleser)

| Funksjon | Spesifikasjoner       |
|----------|-----------------------|
| Туре     | Ett micro SD-kortspor |

#### Tabell 7. Media card-reader specifications (Spesifikasjoner for mediekortleser) (forts.)

| Funksjon         | Spesifikasjoner                                |
|------------------|------------------------------------------------|
| Kort som støttes | <ul><li>SD</li><li>SDHC</li><li>SDXC</li></ul> |

### Lyd

#### Tabell 8. Lydspesifikasjoner

| Funksjon                   | Spesifikasjoner                         |
|----------------------------|-----------------------------------------|
| Kontroller                 | Realtek ALC3254 med Waves MaxxAudio Pro |
| Туре                       | Tokanals HD-lyd                         |
| Høyttalere                 | To (enveis høyttalere)                  |
| Grensesnitt                | Intel HDA-buss                          |
| Intern høyttalerforsterker | 2 W (RMS) per kanal                     |

### Skjermkort

#### Tabell 9. Videokortspesifikasjoner

| Kontroller                | Туре | CPU-<br>avhengighet                                                                                                    | Grafikkminnet<br>ype | Kapasitet           | Støtte for ekstern<br>skjerm | Maksimal<br>oppløsning |
|---------------------------|------|----------------------------------------------------------------------------------------------------|----------------------|---------------------|------------------------------|------------------------|
| Intel UHD<br>Graphics 620 | UMA  | <ul> <li>8.<br/>generasjons<br/>Intel Core i5-<br/>prosessor</li> <li>8.<br/>generasjons<br/>Intel Core i7-<br/>prosessor</li> </ul> | Integrert            | Delt<br>systemminne | HDMI 1.4a                    | 4096 x 2304            |

### Kamera

### Tabell 10. Kameraspesifikasjoner

| Funksjon                | Spesifikasjoner                                                                                                    |
|-------------------------|----------------------------------------------------------------------------------------------------|
| Oppløsning              | <ul> <li>Stillbilde: 0,92 megapiksler</li> <li>Video: 1280 x 720 ved 30 fps</li> </ul>                                                                                                    |
| Diagonal visningsvinkel | <ul> <li>Diagonal &gt;/ 86,7°(toleranse +/- 3 %)</li> <li>Vertikal &gt;/ 47°</li> </ul>                                                                                                    |
| Kameraalternativer      | <ul> <li>Uten kameraer</li> <li>6,0 mm RGB HD</li> <li>6,0 mm RGB IR</li> <li>3,0 mm RGB IR</li> <li>2,7 mm RGB HD</li> <li>Sensor for omgivelseslys er bare tilgjengelig med 3 mm IR-kameraalternativ</li> </ul> |

#### Tabell 10. Kameraspesifikasjoner (forts.)

| Funksjon                        | Spesifikasjoner               |
|---------------------------------|-------------------------------|
| Maks oppløsning for video       | 1280 x 720 (HD) ved 30 fps    |
| Maks. oppløsning for stillbilde | 0,92 megapiksler (1280 x 720) |

### Porter og kontakter

#### Tabell 11. Porter og kontakter

| Funksjoner      | Spesifikasjoner                                                                                                    |  |
|-----------------|----------------------------------------------------------------------------------------------------|--|
| Minnekortleser  | Micro-SD 4.0-minnekortleser (ekstrautstyr)                                                                                                    |  |
| USB             | <ul> <li>1 USB Type-C 3.1 2. generasjons port (ekstrautstyr)</li> <li>2 USB Type-A 3.1 1. generasjons porter (1 PowerShare-kompatibel)</li> <li>(i) MERK: Det er ingen Ethernet-porter på datamaskinen, og for å bruke en Ethernet-tilkobling, må du kjøpe en kompatibel dokkingstasjon for denne datamaskinen, eller en USB-C til Ethernet-omformer.</li> </ul> |  |
| Sikkerhet       | <ul><li>Noble Wedge-låsspor</li><li>Smartkortleser (tilleggsutstyr)</li></ul>                                                                                                    |  |
| Forankringsport | Dell USB 3.0-dokking (UNO)                                                                                                    |  |
| Audio           | Universell lydplugg (støtte for hodetelefonplugg, mikrofoninngang og linjeinngang)                                                                                                    |  |
| Video           | HDMI 1.4a                                                                                                    |  |

### Trådløs

### Spesifikasjoner for trådløst LAN-kort

#### Tabell 12. Spesifikasjoner for trådløst LAN-kort

# Trådløse kortalternativer Qualcomm QCA61x4EN 802.11ac Dual Band (2 x 2) trådløs adapter og Bluetooth 4.2 (uten vPro) Intel Dual-Band Wireless-AC 9560 Wi-Fi og Bluetooth 5.0 trådløskort (2 x 2) (vPro) (valgfri Bluetooth) Intel Wi-Fi 6 AX200 2 x 2 .11ax 160 MHz og Bluetooth 5.0

### Spesifikasjoner for WWAN-kort

#### Tabell 13. Spesifikasjoner for trådløst WAN-kort

#### Alternativ for trådløskort

Mobile Broadband Qualcomm Snapdragon X20 Global Gigabit LTE (ekstrautstyr)

### Skjerm

#### Tabell 14. Skjermspesifikasjoner

| Funksjon                      | Spesifikasjoner                                                                                                    |
|-------------------------------|----------------------------------------------------------------------------------------------------|
| Туре                          | <ul> <li>13,3-tommers HD AG (WXGA 1366 x 768) uten<br/>berøringsskjerm, 220 nit</li> <li>13,3-tommers FHD AG (1920 x 1080) uten berøringsskjerm,<br/>300 nit</li> <li>13,3-tommers FHD AG (1920 x 1080) med Dell dynamisk<br/>SafeScreen-personvernskjerm uten berøringsfunksjon, 300 nit</li> <li>13,3-tommers FHD AG (1920 x 1080) uten berøringsskjerm,<br/>300 nit</li> </ul> |
| Høyde (aktivt området)        | 165,24 mm (6,5 tommer)                                                                                                    |
| Bredde (aktivt området)       | 293,76 mm (11,55 tommer)                                                                                                    |
| Diagonalt                     | <ul> <li>HD: 337,08 mm (13,27 tommer)</li> <li>FHD: 337,04 mm (13,26 tommer)</li> </ul>                                                                                                    |
| Lystetthet/lysstyrke (typisk) | HD: 220 nit (Super Low Power) / FHD: 300 nit                                                                                                    |
| Oppdateringsfrekvens          | 60 Hz                                                                                                    |

### Tastatur

### Tabell 15. Tastaturspesifikasjoner

| Funksjon                        | Spesifikasjoner                                                                                            |  |
|---------------------------------|----------------------------------------------------------------------------------------------------|--|
| Antall taster                   | <ul> <li>81 (USA)</li> <li>82 (Storbritannia)</li> <li>82 (Brasil)</li> <li>85 (Japan)</li> </ul>          |  |
| Størrelse                       | <ul> <li>Full størrelse</li> <li>X= 19,05 mm tastestørrelse</li> <li>Y= 19,05 mm tastestørrelse</li> </ul> |  |
| Tastatur med bakgrunnsbelysning | Valgfritt                                                                                                  |  |
| Oppsett                         | QWERTY/AZERTY/Kanji                                                                                        |  |

### Pekeflate

#### Tabell 16. Styreplatespesifikasjoner

| Funksjon              | Spesifikasjoner                                                                       |  |
|-----------------------|---------------------------------------------------------------------------------------|--|
| Oppløsning            | 1048 x 984                                                                            |  |
| Dimensjoner           | <ul> <li>Bredde: 99,5 mm (3,91 tommer)</li> <li>Høyde: 53 mm (2,08 tommer)</li> </ul> |  |
| Multi-berøringsskjerm | Konfigurerbare bevegelser for én og flere fingre                                      |  |

### Bevegelser på styreplaten

Hvis du vil ha mer informasjon om bevegelser på styreplaten for Windows 10, kan du se Microsoft kunnskapsbasert artikkel 4027871 at support.microsoft.com.

### Operativsystem

#### Tabell 17. Operativsystem

| Funksjon                     | Spesifikasjoner                                                                             |
|------------------------------|---------------------------------------------------------------------------------------------|
| Operativsystemer som støttes | <ul><li>64-biters Windows 10 Home</li><li>64-biters Windows 10 Pro</li><li>Ubuntu</li></ul> |

### **Batteri**

#### Tabell 18. Batterispesifikasjoner

| Туре                                        | <ul> <li>3-cellers, 42 wattimer polymerbatteri</li> <li>4-cellers, 60 wattimer polymerbatteri</li> <li>4-cellers, 60 wattimer polymerbatteri (LCL)</li> </ul>                                                                                                    |
|---------------------------------------------|----------------------------------------------------------------------------------------------------|
| Dimensjon                                   | <ul> <li>3-cellers, 42 wattimer polymerbatteri</li> <li>Bredde: 95,9 mm (3,78 tommer)</li> <li>Lengde: 200.5 mm (7,89 tommer)</li> <li>Høyde: 5,7 mm (0,22 tommer)</li> <li>4-cellers, 60 wattimer polymerbatteri og LCL</li> <li>Bredde: 95,9 mm (3,78 tommer)</li> <li>Lengde: 238 mm (9,37 tommer)</li> <li>Høyde: 5,7 mm (0,22 tommer)</li> </ul> |
| Vekt (maksimum)                             | <ul> <li>3-cellers, 42 wattimer polymerbatteri: 192,5 g (0,42 pund)</li> <li>4-cellers polymerbatteri og LCL: 270 g (0,60 pund)</li> </ul>                                                                                                    |
| Spenning                                    | 11,4 VDC                                                                                                    |
| Levetid                                     | <ul> <li>3-cellers, 42 wattimer polymerbatteri og 4-cellers 60 wattimer<br/>polymerbatteri (standardpakke): 300 utladninger/ladesykluser</li> <li>4-cellers, 60 wattimer polymerbatteri (LCL): 1000 utlading/<br/>ladesykluser</li> </ul>                                                                                                    |
| Ladetid når datamaskinen er av (omtrentlig) | <ul> <li>Standardlading: 0 °C til 50 °C : Fire timer</li> <li>Express Charge<sup>†</sup>: <ul> <li>0 °C til 15 °C: Fire timer</li> <li>16 °C til 45 °C : To timer</li> <li>46 °C til 50 °C: Tre timer</li> </ul> </li> </ul>                                                                                                    |
| Driftstid                                   | Varierer etter driftsforholdene og kan bli betraktelig redusert under visse strømkrevende forhold                                                                                                    |

#### Tabell 18. Batterispesifikasjoner (forts.)

| Temperaturområde: Drift   | <ul> <li>Lading: 0 °C til 50 °C (32 °F til 122 °F)</li> <li>Utlading: 0 °C til 70 °C (32 °F til 158 °F)</li> </ul> |  |
|---------------------------|----------------------------------------------------------------------------------------------------|--|
| Temperaturområde: Lagring | -20 °C til 60 °C (-4 °F til 140 °F)                                                                                |  |
| Klokkebatteri             | CR 2032                                                                                                    |  |

(i) MERK: <sup>†</sup>For systemer med ExpressCharge-funksjonen, vil batteriet normalt være minst 80 % ladet etter cirka én times lading med systemet av, og fulladet etter to timer med systemet av.

Aktivering av ExpressCharge krever at både systemet og batteriet som brukes på systemet er ExpressCharge-kompatibelt. Hvis disse kravene ikke oppfylles, aktiveres ikke ExpressCharge.

### Strømadapter

#### Tabell 19. Strømadapterspesifikasjoner

| Funksjon                       | Spesifikasjoner                                                                                                    |
|--------------------------------|----------------------------------------------------------------------------------------------------|
| Туре                           | <ul> <li>E5 65 W 7,4 mm sylinderadapter</li> <li>65 W BFR/PVC halogenfri adapter, 7,4 mm sylinder</li> <li>E5 65 W robust adapter, 7,4 mm sylinder (kun India)</li> <li>E5 90 W 7,4 mm sylinderadapter</li> <li>65 W adapter, Type-C</li> <li>90 W adapter, Type-C</li> </ul> |
| Inngangsspenning               | 100 VAC - 240 VAC                                                                                                    |
| Inngangsstrøm (maks.)          | <ul> <li>1,7 A for 65 W</li> <li>2,5 A for 90 W</li> </ul>                                                                                                    |
| Inngangsfrekvens               | 50 Hz til 60 Hz                                                                                                    |
| Utgangsstrøm                   | <ul> <li>3,34 A for 65 W</li> <li>4,62 A for 90 W</li> </ul>                                                                                                    |
| Nominell utgangsspenning       | 19,5 VDC                                                                                                    |
| Temperaturområde (drift)       | 0 °C til 40 °C (32 °F til 104 °F)                                                                                                    |
| Temperaturområde (ikke i bruk) | 40 °C til 70 °C (-40 °F til 158 °F)                                                                                                    |

### Dimensjoner og vekt

#### Tabell 20. Dimensjoner og vekt

| Funksjon | Spesifikasjoner                                                |                                                               |  |
|----------|----------------------------------------------------------------|---------------------------------------------------------------|--|
|          | Aluminium (Al)                                                 | Karbonfiber (CF)                                              |  |
| Høyde    | Foran – 16,57 mm (0,65 tommer)<br>Bak – 17,52 mm (0,70 tommer) | Foran – 17,42 mm (0,69 tommer)<br>Bak –18,45 mm (0,73 tommer) |  |
| Bredde   | 306,5 mm (12,07 tommer)                                        |                                                               |  |
| Dybde    | 206,96 mm (8,15 tommer)                                        |                                                               |  |

#### Tabell 20. Dimensjoner og vekt (forts.)

| Funksjon | Spesifikasjoner  |                   |
|----------|------------------|-------------------|
|          | Aluminium (Al)   | Karbonfiber (CF)  |
| Vekt     | 1,3 kg (2,88 lb) | 1,25 kg (2,75 lb) |

### Datamaskinens omgivelser

Luftforurensningsnivå: G1 som definert i henhold til ISA-S71.04-1985

#### Tabell 21. Datamaskinens omgivelser

|                           | Ved bruk                                                                                 | Oppbevaring                                                                             |
|---------------------------|------------------------------------------------------------------------------------------|-----------------------------------------------------------------------------------------|
| Temperaturområde          | 0 til 40 °C (32 til 104 °F)                                                              | 40 °C til 65 °C (-40 °F til 149 °F)                                                     |
| Relativ fuktighet (maks.) | 10 % til 90 % (ikke-kondenserende)<br>(i) MERK: Maksimalt<br>duggpunkttemperatur = 26 °C | 0 % til 95 % (ikke-kondenserende)<br>(j) MERK: Maksimalt<br>duggpunkttemperatur = 33 °C |
| Vibrasjon (maksimal)      | 0,66 GRMS                                                                                | 1,30 GRMS                                                                               |
| Støt (maks.)              | 140 G <sup>†</sup>                                                                       | 160 G <sup>‡</sup>                                                                      |
| Høyde over havet (maks.): | 0 m til 3 048 m (0 fot til 10 000 fot)                                                   | 0 m til 10 668 m (0 ft til 35 000 ft)                                                   |

\* Måles med tilfeldig vibrasjonsspektrum som simulerer brukermiljøet.

† Måles med et 2 ms halvsinuspuls når harddisken er i bruk.

‡ Måles med et 2 ms halvsinuspuls når harddiskens hode er parkert i posisjon.

# Systemoppsett

FORSIKTIG: Hvis du ikke er en erfaren datamaskinbruker, må du ikke endre innstillingene i konfigurasjonsprogrammet for BIOS. Enkelte endringer kan føre til at datamaskinen slutter å fungere som den skal.

() MERK: Før du endrer konfigurasjonsprogrammet for BIOS, anbefaler vi at du skriver ned informasjonen på skjermen som gjelder konfigurasjonsprogrammet for BIOS for fremtidig referanse.

Bruk konfigurasjonsprogrammet for BIOS til følgende formål:

- Innhent informasjon om maskinvaren som er installert på datamaskinen, som for eksempel minnemengden for RAM og størrelsen på harddisken.
- Andre systemkonfigurasjonsinformasjon-
- Angi eller endre et alternativ som kan velges av brukeren, som for eksempel brukerpassord, harddisktype som er installert og aktivering eller deaktivering av basisenheter.

#### Emner:

- Oversikt over BIOS
- Å gå inn i BIOS-installasjonsprogrammet
- Navigeringstaster
- Meny for engangsoppstart
- Alternativer i systemoppsett
- Oppdatere BIOS
- System- og konfigurasjonspassord
- Clearing BIOS (System Setup) and System passwords (Slette BIOS (Systemkonfigurasjon) og systempassord)

### **Oversikt over BIOS**

BIOS administrerer dataflyt mellom datamaskinens operativsystem og tilkoblede enheter, f.eks. harddisk, videoadapter, tastatur, mus og skriver.

### Å gå inn i BIOS-installasjonsprogrammet

- 1. Slå på datamaskinen.
- 2. Trykk umiddelbart på F2 for å angi BIOS-installasjonsapplikasjonen.
  - () MERK: Hvis du venter for lenge og du ser logoen for operativsystemet, venter du til du ser skrivebordet. Slå av datamaskinen og prøv på nytt.

### Navigeringstaster

() MERK: Når det gjelder de fleste av alternativene på systemoppsettet, så blir de endringene du gjør registrert, men de vil ikke gjelde før etter at du har startet systemet på nytt.

#### Tabell 22. Navigeringstaster

| Taster  | Navigasjon           |
|---------|----------------------|
| Opp-pil | Går til forrige felt |
| Ned-pil | Går til neste felt   |

#### Tabell 22. Navigeringstaster (forts.)

| Taster         | Navigasjon                                                                                                    |
|----------------|----------------------------------------------------------------------------------------------------|
| Enter          | Brukes til å velge en verdi i det valgte feltet (hvis mulig), eller følge<br>en kobling i et felt.                                                                                              |
| Mellomromstast | Utvider eller skjuler rullegardinlisten, hvis tilgjengelig.                                                                                                    |
| Kategori       | Flytter markøren til neste fokusområde.<br>() MERK: Gjelder bare standard grafisk visning.                                                                                                    |
| Esc            | Går til forrige side til du ser hovedskjermen. Hvis du trykker på<br>Esc i hovedskjermen, vises en melding som ber deg om å lagre<br>endringene som ikke er lagret, og starte systemet på nytt. |

### Meny for engangsoppstart

Slå på datamaskinen og trykk deretter umiddelbart på F12-tasten for å angi Meny for engangsoppstart.

(i) MERK: Det anbefales å slå av datamaskinen hvis den er slått på.

Menyen for engangsoppstart viser enhetene som du kan starte fra, inkludert alternativet for diagnostikk. Alternativene i oppstartsmenyen er:

- Flyttbar disk (hvis tilgjengelig)
- STXXXX-disk (hvis tilgjengelig)
   MERK: XXX angir disknummer for SATA.
- Optisk stasjon (hvis tilgjengelig)
- SATA-harddisk (hvis tilgjengelig)
- Diagnostikk

Skjermen med oppstartseksvensen viser også alternativet for å få tilgang til systemoppsettskjermen.

### Alternativer i systemoppsett

(i) MERK: Avhengig av bærbar PC og enhetene som er installert, kan det hende at noen av elementene i denne listen ikke vises.

### Generelle alternativer

#### Tabell 23. General

| Alternativ         | Beskrivelse                                                                                                    |  |
|--------------------|----------------------------------------------------------------------------------------------------|--|
| System Information | Denne delen inneholder en oversikt over de viktigste<br>maskinvarefunksjonene på datamaskinen.                                                                                                    |  |
|                    | Alternativene er:                                                                                                    |  |
|                    | <ul> <li>System Information</li> <li>BIOS-versjon</li> <li>Servicemerke</li> <li>Gjenstandsmerke</li> </ul>                                                                                                    |  |
|                    | <ul> <li>Ownership Tag (eierskapsmerke)</li> <li>Manufacture Date (produksjonsdato)</li> <li>Express Service Code (ekspresservicekode)</li> <li>Memory Configuration         <ul> <li>Installert minne</li> <li>Tilgjengelig minne</li> </ul> </li> </ul> |  |

#### Tabell 23. General (forts.)

| Alternativ                         | Beskrivelse                                                                                                    |
|------------------------------------|----------------------------------------------------------------------------------------------------|
|                                    | <ul> <li>Minnehastighet</li> <li>Minnekanalmodus</li> <li>Minneteknologi</li> <li>DIMM A-minnestørrelse</li> <li>DIMM B-minnestørrelse</li> <li>DIMM B-minnestørrelse</li> <li>MERK: På grunn av minnemengden som er tildelt for<br/>systembruk, er "Tilgjengelig minne" mindre enn "Installert<br/>minne". Vær oppmerksom på at enkelte operativsystemer<br/>kanskje ikke kan bruke hele minnet som er tilgjengelig.</li> <li>Prosessorinformasjon</li> <li>Prosessorinformasjon</li> <li>Prosessor-ID</li> <li>Gjeldende klokkehastighet</li> <li>Minimum klokkehastighet</li> <li>Maksimal klokkehastighet</li> <li>L2-hurtigbuffer for prosessoren</li> <li>L3-hurtigbuffer for prosessoren</li> <li>HT-kompatibel</li> <li>64-biters teknologi</li> <li>Enhetsinformasjon</li> <li>M.2 SATA</li> <li>M.2 SATA</li> <li>M.2 PCle SSD-0</li> <li>M. 2 PCle SSD-1</li> <li>Gjennomgang for MAC-adresse</li> <li>Videokontroller</li> <li>BIOS-versjon for video</li> <li>Videominne</li> <li>Paneltype</li> <li>Opprinnelig oppløsning</li> <li>Personvernskjerm</li> <li>MERK: Gjelder for e-Privacy-versjon.</li> <li>Lydkontroller</li> </ul> |
| Batteriinformasion                 | <ul> <li>Bluetooth-enhet</li> <li>Viser batteristatusen og hvilken type strømadanter som er koblet til</li> </ul>                                                                                                    |
|                                    | datamaskinen.                                                                                                    |
| Oppstartsrekkefølge                | <ul> <li>Brukes til å endre i hvilken rekkefølge datamaskinen skal søke etter operativsystemer.</li> <li>Alternativene er:</li> <li>Windows Boot Manager – Standard</li> <li>Alternativ for oppstartsliste Her kan du legge til, slette og vise alternativer for oppstartsliste. </li> </ul>                                                                                                    |
| Alternativer for avansert oppstart | <ul> <li>Brukes til å endre aktivere alternativet Enable Legacy Option<br/>ROMs (Aktiver støtte for eldre ROM).</li> <li>Aktivere UEFI-nettverksstakken– standard</li> </ul>                                                                                                    |
| Sikkerhet for UEFI-oppstartsbane   | Her kan du kontrollere om systemet ber brukeren om å angi<br>administratorpassordet ved oppstart til UEFI-banen.                                                                                                    |

### Tabell 23. General (forts.)

| Alternativ       | Beskrivelse                                                                                                    |
|------------------|----------------------------------------------------------------------------------------------------|
|                  | <ul> <li>Klikk på ett av følgende alternativer:</li> <li>Always, Except Internal HDD – Standard</li> <li>Alltid, unntatt intern HDD og PXE</li> <li>Always</li> <li>Never</li> </ul> |
| Dato/klokkeslett | Brukes til å stille inn dato og klokkeslett. Endringer av systemets<br>dato og klokkeslett finner sted umiddelbart.                                                                  |

### Systemkonfigurasjon

#### Tabell 24. Systemkonfigurasjon

| Alternativ                             | Beskrivelse                                                                                                    |
|----------------------------------------|----------------------------------------------------------------------------------------------------|
| SATA-drift                             | Brukes til å konfigurere driftsmodusen til den integrerte SATA-<br>harddiskkontrolleren.                                         |
|                                        | Klikk på ett av følgende alternativer:                                                                                           |
|                                        | Disabled                                                                                                    |
|                                        | AHCI     BAID On Standard                                                                                                    |
|                                        | KAID OII – Stalidard     MERK: SATA er konfigurert til å støtte RAID-modus                                                       |
|                                        |                                                                                                    |
| Stasjoner                              | Med disse feltene kan du aktivere eller deaktivere ulike innebygde stasjoner.                                                    |
|                                        | Alternativene er:                                                                                                    |
|                                        | • SATA-1                                                                                                    |
|                                        | • SATA-2<br>• M 2 PCIo SSD-0                                                                                                    |
|                                        | • M. 2 PCIe SSD-0                                                                                                    |
| SMART-rapportering                     | Med dette feltet kan du kontrollere om harddiskfeil for integrerte<br>stasjoner skal rapporteres ved oppstart.                   |
|                                        | Dette alternativet er deaktivert som standard.                                                                                   |
| USB-konfigurasjon                      | Brukes til å aktivere eller deaktivere den interne/integrerte USB-<br>konfigurasjonen.                                           |
|                                        | Alternativene er:                                                                                                    |
|                                        | Aktiver USB-oppstartsstøtte                                                                                                    |
|                                        | Enable External USB Ports                                                                                                    |
|                                        | Alle alternativene er aktivert som standard.                                                                                     |
|                                        | () MERK: USB-tastatur og mus arbeider alltid i BIOS-oppsettet<br>uavhengig av disse innstillingene.                              |
| Dell Type-C Dock Configuration         | Brukes til å koble til dokkingstasjoner i Dell WD- og TB-serien<br>(Type-C-dokkingstasjoner) uavhengig av adapterkonfigurasjonen |
|                                        | I OF USB og I Hunderbolt.                                                                                                    |
|                                        | Dette alternativet er aktivert som standard.                                                                                     |
| Konfigurasjon av Thunderbolt™ -adapter | Brukes til å aktivere eller deaktivere Thunderbolt-alternativene:                                                                |
|                                        | Thunderbolt (aktivert som standard)                                                                                              |

### Tabell 24. Systemkonfigurasjon (forts.)

| Alternativ                       | Beskrivelse                                                                                                    |
|----------------------------------|----------------------------------------------------------------------------------------------------|
|                                  | <ul> <li>Enable Thunderbolt Boot Support (Aktiver støtte av<br/>Thunderbolt-oppstart)</li> <li>Enable Thunderbolt (and PCIe behind TBT) Pre-boot<br/>(Aktiver Thunderbolt (og PCIe etter TBT) før oppstart)</li> </ul>                                                                                                    |
|                                  | Med følgende sikkerhetsnivåer :                                                                                                    |
|                                  | <ul> <li>No security (Ingen sikkerhet)</li> <li>Brukergodkjenning (aktivert som standard)</li> <li>Secure Connect (Sikker kobling)</li> <li>Bare Display Port og USB</li> </ul>                                                                                                    |
| Thunderbolt™ automatisk bryter   | Dette alternativet konfigurerer metoden som brukes av<br>Thunderbolt-kontrolleren for å utføre opplisting av PCIe-enhetene.                                                                                                    |
|                                  | <ul> <li>Auto Switch : BIOS bytter automatisk mellom BIOS Assist og moduser for eldre opplisting av Thunderbolt PC-enheter for å oppnå alle fordelene av operativsystemet som er installert</li> <li>Native Enumeration: BIOS programmerer Thunderbolt-kontrolleren til eldre modus (automatisk bytting er deaktivert)</li> <li>BIOS Assist Enumeration: BIOS programmerer Thunderbolt-kontrolleren til BIOS Assist-modus (automatisk bytting er deaktivert)</li> <li>MERK: Omstart er nødvendig for at disse endringene skal tre i kraft.</li> </ul> |
| USB PowerShare                   | Dette alternativet aktiverer/deaktiverer funksjonsatferden til USB<br>PowerShare.                                                                                                    |
|                                  | Dette alternativet er deaktivert som standard.                                                                                                    |
| Lyd                              | Her kan du aktivere eller deaktivere den integrerte lydkontrolleren.<br><b>Aktiver lyd</b> er valgt som standard.                                                                                                    |
|                                  | Alternativene er:                                                                                                    |
|                                  | <ul> <li>Enable Microphone</li> <li>Enable Internal Speaker (aktiver intern høyttaler)</li> </ul>                                                                                                    |
|                                  | Dette alternativet er angitt som standard.                                                                                                    |
| Tastaturbelysning                | I dette feltet kan du velge driftsmodus for tastaturlysfunksjonen.                                                                                                    |
|                                  | <ul> <li>Deaktivert: Tastaturbelysningen er alltid slått av eller er 0 %.</li> <li>Dempe: Aktiver tastaturbelysningsfunksjonen til 50 %<br/>lysstyrke.</li> <li>Lyst (aktivert som standard): Aktiver<br/>tastaturbelysningsfunksjonen til 100 % lysstyrke</li> <li>MERK: Alternativet finnes på systemet som velges med<br/>bakgrunnsbelyst tastatur.</li> </ul>                                                                                                    |
| Keyboard Backlight Timeout on AC | Denne funksjonen definerer verdien for tidsavbrudd for<br>tastaturbakgrunnsbelysningen når strømadapteren (vekselsstrøm)<br>er koblet til systemet.                                                                                                    |
|                                  | Alternativene er:                                                                                                    |
|                                  | • 5 seconds                                                                                                    |
|                                  | • 15 seconds                                                                                                    |
|                                  | • 30 seconds                                                                                                    |
|                                  | • 1 minute                                                                                                    |
|                                  | • 5 minute                                                                                                    |

### Tabell 24. Systemkonfigurasjon (forts.)

| Alternativ                            | Beskrivelse                                                                                                    |
|---------------------------------------|----------------------------------------------------------------------------------------------------|
|                                       | <ul> <li>15 minute</li> <li>Never</li> <li>MERK: Alternativet finnes på systemet som velges med bakgrunnsbelyst tastatur.</li> </ul>                                                                                                    |
| Keyboard Backlight Timeout on Battery | Denne funksjonen definerer verdien for tidsavbruddet for<br>tastaturbakgrunnsbelysningen når systemet bare kjører på batteri.<br>Alternativene er:<br>• 5 seconds<br>• 10 seconds(standard)<br>• 15 seconds<br>• 30 seconds<br>• 1 minute<br>• 5 minute<br>• 15 minute<br>• Never<br>() MERK: Alternativet finnes på systemet som velges med<br>bakgrunnsbelyst tastatur. |
| Unobtrusive Mode                      | Ved å trykke på Fn + F7, slår du av all lys- og lydemisjon i systemet<br>når dette alternativet er aktivert. Trykk på Fn + F7 for å gjenoppta<br>normal drift.<br>Deaktivert som standard                                                                                                    |
| Fingeravtrykkleser                    | <ul> <li>Aktiverer eller deaktiverer fingeravtrykkleseren eller<br/>fingeravtrykkleserens funksjon for enkel pålogging.</li> <li>Aktiver fingeravtrykkleserenheten: Aktivert som standard</li> <li>MERK: Alternativet finnes på systemet som velges med<br/>fingeravtrykkleser på strømknappen.</li> </ul>                                                                |
| Miscellaneous devices                 | <ul> <li>Brukes til å aktivere eller deaktivere forskjellige innebygde enheter.</li> <li>Enable camera – Standard</li> <li>Enable Secure Digital (SD) Card (tillat Secure Digital (SD)-kort)</li> <li>Oppstart av Secure Digital (SD-kort) – deaktivert</li> <li>Skrivebeskyttet modus for Secure Digital-kort (SD) – deaktivert</li> </ul>                               |
| MAC Address Pass-Through              | Denne funksjonen erstatter den eksterne NIC MAC-adressen (i<br>en støttet dokking eller sikkerhetsnøkkel) med den valgte MAC-<br>adressen fra systemet. Alternativene er<br>• Unik MAC-adresse for system – standard<br>• Disabled (Deaktivert)                                                                                                    |

### Video (skjermalternativer)

#### Tabell 25. Video

| Alternativ   | Beskrivelse                                                                                                    |
|--------------|----------------------------------------------------------------------------------------------------|
| LCD-lystyrke | Her kan du stille inn lysstyrken på skjermen, avhengig av strømkilde.<br>Ved batteri (100 % er standard) og strømtilkobling (100 % er<br>standard). |

### Tabell 25. Video (forts.)

| Alternativ       | Beskrivelse                                                                                                    |
|------------------|----------------------------------------------------------------------------------------------------|
| Personvernskjerm | Dette alternativet aktiverer eller deaktiverer personvernskjermen<br>hvis skjermen støtter denne funksjonen. Alternativene er:                                                                                                    |
|                  | <ul> <li>Deaktivert: Når denne funksjonen er deaktivert, brukes ikke personvernskjermen for det innebygde skjermpanelet.</li> <li>Aktivert – standard: Når denne funksjonen er aktivert, brukes personvernskjermen for det innebygde skjermpanelet, og kan veksles mellom offentlig modus og personvernmodus ved hjelp av Fn+F9-tastenkombinasjonen på den innebygde tastaturet.</li> <li>Alltid på: Når alltid på er aktivert, er personvernskjermen alltid på, og kan ikke slås av av brukeren.</li> <li>MERK: Dette alternativet finnes hvis skjermen støtter e-Privacy-skjerm.</li> </ul> |

### Sikkerhet

### Tabell 26. Sikkerhet

| Alternativ            | Beskrivelse                                                                                                    |
|-----------------------|----------------------------------------------------------------------------------------------------|
| Adminstrasjonspassord | Brukes til å angi, endre eller slette administratorpassordet.                                                                                                    |
|                       | Registreringene for å angi passord er:                                                                                                    |
|                       | Skriv inn det gamle passordet                                                                                                    |
|                       | Skriv inn det nye passordet                                                                                                    |
|                       | Bekreft nytt passord:                                                                                                    |
|                       | Klikk på <b>OK</b> når du har angitt passordet.                                                                                                    |
|                       | () MERK: Første gang du logger på er feltet "Enter the old password" (skriv inn det gamle passordet) merket som "Not set" (ikke angitt). Derfor må passordet angis første gang du logger deg på, og deretter kan du endre eller slette passordet.       |
| Systempassord         | Brukes til å angi, endre eller slette systempassordet.                                                                                                    |
|                       | Registreringene for å angi passord er:                                                                                                    |
|                       | <ul> <li>Skriv inn det gamle passordet</li> <li>Skriv inn det nye passordet</li> <li>Bekreft nytt passord:</li> </ul>                                                                                                    |
|                       | Klikk på <b>OK</b> når du har angitt passordet.                                                                                                    |
|                       | () MERK: Første gang du logger på er feltet "Enter the old password" (skriv inn det gamle passordet)<br>merket som "Not set" (ikke angitt). Derfor må passordet angis første gang du logger deg på, og<br>deretter kan du endre eller slette passordet. |
| Sterkt passord        | Brukes til å angi at sterke passord alltid må angis.                                                                                                    |
|                       | Aktivere sterkt passord                                                                                                    |
|                       | Dette alternativet er ikke angitt som standard.                                                                                                    |
| Passordkonfigurasjon  | Du kan selv definere lengden på passordet ditt. Min. = 4, maks. = 32                                                                                                    |
| Forbikoble passord    | Brukes til å forbikoble systempassordet og det interne HDD-passordet når det er angitt og når systemet<br>startes på nytt.                                                                                                    |
|                       | Klikk på ett av følgende alternativer:                                                                                                    |
|                       | <ul> <li>Deaktivert- Standard</li> <li>Reboot bypass</li> </ul>                                                                                                    |

#### Tabell 26. Sikkerhet (forts.)

| Alternativ                                                | Beskrivelse                                                                                                    |
|-----------------------------------------------------------|----------------------------------------------------------------------------------------------------|
| Passordendring                                            | Brukes til å aktivere eller deaktivere tillatelse til å endre systempassordet når administratorpassordet er<br>angitt.                                                                                                    |
|                                                           | Tillat passordendringer fra andre enn administrator                                                                                                    |
|                                                           | Dette alternativet er angitt som standard.                                                                                                    |
| Endringer av<br>andre oppsett enn<br>administratoroppsett | Kan brukes til å bestemme om endringer i oppsettalternativet tillates når et administratorpassord er lagt<br>inn. Hvis det er deaktivert, er oppsettalternativene låst med administratorpassordet.<br>• <b>Tillat trådløse bryterendringer</b><br>Dette alternativet er ikke angitt som standard.                                                                                               |
| Fastvareoppdateringer                                     | Brukes til å oppdatere systemets BIOS via oppdateringspakkene med UEFI-kapsel.                                                                                                    |
| med UEFI-kapsel                                           | Aktiver fastvareoppdateringer med UEFI-kapsel                                                                                                    |
|                                                           | Dette alternativet er angitt som standard.                                                                                                    |
| HDD-sikkerhet                                             | Dette alternativet styrer mekanismen som brukes av BIOS til å blokkere programvare for administrasjon for eksterne harddisker med egenkryptering (SED) for å ta eierskap over SED. Alternativene er:<br>SID-aodkienning for SED-blokk                                                                                                    |
|                                                           | PPI-forbikobling for SID-kommando for SED-blokk                                                                                                    |
|                                                           | Begge alternativene er aktivert som standard.                                                                                                    |
|                                                           | (i) MERK: Dette alternativet gjelder for bærbare PC-er som leveres med SED                                                                                                    |
| TPM 2.0 Security                                          | Brukes til å aktivere eller deaktivere Trusted Platform Module (TPM) under POST.                                                                                                    |
|                                                           | Alternativene er:<br>• TPM On- standard<br>• Clear (Tøm)<br>• PPI-forbikobling for aktivering av kommando- standard<br>• PPI-forbikobling for å slette kommando<br>• PPI Bypass for Clear Command<br>• Attestation Enable- standard<br>• Key Storage Enable- standard<br>• SHA-256- standard                                                                                                    |
| Absolute®                                                 | Dette feltet kan brukes til å aktivere, deaktivere eller permanent deaktivere BIOS-modulgrensesnittet til valgfri Absolute Persistence Module-service fra Absolute® Software Dette alternativet er aktivert som standard.                                                                                                    |
| OROM Keyboard Access                                      | Dette alternativet angir om brukerne skal få tilgang til å angi alternative ROM-konfigurasjonsskjermer<br>ved hjelp av hurtigtastene under oppstart. Disse innstillingene kan spesifikt hindre tilgang til Intel®<br>RAID(Ctrl+I) eller Intel® Management Engine BIOS Extension (Ctrl+P/F12).<br>Alternativene er:<br>• Aktivert – standard<br>• One Time Enable (Aktiver én gang)<br>• Disable |
| Utlåsing med                                              | Brukes til å hindre brukere i å komme inn i oppsettet når det er angitt et administratorpassord.                                                                                                    |
| administratoroppsett                                      | Enable Admin Setup Lockout (Aktiver utlåsing fra admin.oppsettet)                                                                                                    |
|                                                           | Dette alternativet er ikke angitt som standard.                                                                                                    |
| Utlåsing med                                              | Brukes til å deaktivere støtte for hovedpassord.                                                                                                    |
| hovedpassord                                              | Aktiver utlåsning med hovedpassord                                                                                                    |

#### Tabell 26. Sikkerhet (forts.)

| Alternativ                     | Beskrivelse                                                                                                    |
|--------------------------------|----------------------------------------------------------------------------------------------------|
|                                | Dette alternativet er ikke angitt som standard.<br>(i) MERK: Harddiskpassordet må slettes før innstillingene kan endres.                                                                      |
| SMM for<br>sikkerhetsløsninger | <ul> <li>Brukes til å aktivere eller deaktivere ytterligere beskyttelse for UEFI SMM</li> <li>SMM for sikkerhetsløsninger</li> <li>Dette alternativet er ikke angitt som standard.</li> </ul> |

### Sikker oppstart

#### Tabell 27. Sikker oppstart

| Alternativ                  | Beskrivelse                                                                                                    |
|-----------------------------|----------------------------------------------------------------------------------------------------|
| Aktiver sikker oppstart     | Her kan du aktivere eller deaktivere sikker oppstart.                                                                        |
|                             | Aktivere sikker oppstart – standard                                                                                          |
| Secure Boot Mode            | Endringer i Secure Boot-driftsmodus endrer virkemåten til sikker oppstart for å tillate evaluering av UEFI-driversignaturer. |
|                             | Velg ett av alternativene:                                                                                                   |
|                             | Distribuert modus     standard     Revisionsmodus                                                                            |
|                             |                                                                                                    |
| Ekspertnøkkeladministrasjon | Brukes til å aktivere eller deaktivere Expert Key Management.                                                                |
|                             | Enable Custom Mode                                                                                                    |
|                             | Dette alternativet er ikke angitt som standard.                                                                              |
|                             | Alternativene for Custom Mode Key Management er:                                                                             |
|                             | • <b>PK</b> – Standard                                                                                                    |
|                             | • KEK                                                                                                    |
|                             | • db                                                                                                    |
|                             | • dbx                                                                                                    |

### Alternativer for utvidelse av beskyttelsestak for Intel-programvare

#### Tabell 28. Intel Software Guard Extensions

| Alternativ                 | Beskrivelse                                                                                                    |
|----------------------------|----------------------------------------------------------------------------------------------------|
| Aktiver Intel SGX          | Dette feltet gir deg beskjed om å angi et sikkert miljø for å kjøre<br>kode/lagre sensitiv informasjon i konteksten til hoved-OS. |
|                            | Klikk på ett av følgende alternativer:                                                                                            |
|                            | <ul> <li>Disabled</li> <li>Enabled</li> <li>Software Controlled – standard</li> </ul>                                             |
| Minnestørrelse for Enclave | Dette alternativet angir <b>Enclave Reserve Memory Size</b><br>(Reserveminnestørrelsen til SGX Enclave.                           |
|                            | Klikk på ett av følgende alternativer:                                                                                            |
|                            | • 32 MB                                                                                                    |
|                            | <ul> <li>64 MB</li> <li>128 MB- standard</li> </ul>                                                                               |

### Ytelsen

#### Tabell 29. Ytelsen

| Alternativ           | Beskrivelse                                                                                                    |
|----------------------|----------------------------------------------------------------------------------------------------|
| Multi Core Support   | Dette feltet angir om prosessen har én eller samtlige kjerner<br>aktivert. Ytelsen til noen av programmene forbedres med de ekstra<br>kjernene. |
|                      | • Alle- standard                                                                                                    |
|                      |                                                                                                    |
|                      | • 2<br>• 3                                                                                                    |
| Intel SpeedStep      | Lar deg aktivere eller deaktivere prosessormodusen Intel<br>SpeedStep.                                                                          |
|                      | Enable Intel SpeedStep (Aktiver Intel SpeedStep)                                                                                                |
|                      | Dette alternativet er angitt som standard.                                                                                                    |
| C-tilstandkontroll   | Brukes til å aktivere eller deaktivere ekstra hviletilstander<br>prosessoren.                                                                   |
|                      | C States (C-tilstander)                                                                                                    |
|                      | Dette alternativet er angitt som standard.                                                                                                    |
| Intel® TurboBoost™   | Dette alternativet aktiverer eller deaktiverer Intel® TurboBoost™-<br>modus for prosessoren.                                                    |
| Hyper-Thread Control | Brukes til å aktivere eller deaktivere HyperThreading i prosessoren.                                                                            |
|                      | Disabled                                                                                                    |
|                      | Enabled – Standard                                                                                                    |

### Strømstyring

#### Tabell 30. Strømstyring

| Alternativ                              | Beskrivelse                                                                                                    |
|-----------------------------------------|----------------------------------------------------------------------------------------------------|
| Strømatferd                             | Brukes til å aktivere eller deaktivere at datamaskinen slår seg på automatisk når den kobles til en<br>strømadapter.<br>• Wake on AC                                                                                      |
|                                         | Dette alternativet er ikke angitt som standard.                                                                                                    |
| Aktiver Intel Speed Shift-<br>teknologi | Dette alternativet brukes til å aktivere/deaktivere Intel Speed Shift-teknologien.<br>Dette alternativet er ikke angitt som standard.                                                                                     |
| Auto On Time                            | Brukes til å angi et klokkeslett da datamaskinen skal slås på automatisk.<br>Alternativene er:<br>• Deaktivert- Standard<br>• Every Day<br>• Weekdays<br>• Select Days<br>Dette alternativet er ikke angitt som standard. |
| Støtte for USB-<br>vekkesignal          | <ul> <li>Brukes til å aktivere at USB-enheter skal kunne vekke systemet fra ventemodus.</li> <li>Vekkesignal for Dell USB-C-dokking</li> </ul>                                                                            |

#### Tabell 30. Strømstyring (forts.)

| Alternativ                           | Beskrivelse                                                                                                    |
|--------------------------------------|----------------------------------------------------------------------------------------------------|
|                                      | Dette alternativet er angitt som standard.                                                                                                    |
| Wireless Radio Control               | Hvis dette alternativet er aktivert, registreres tilkoblingen av systemet til et kablet nettverk og deretter<br>deaktiveres valgte trådløse radiokommunikasjonsenheter (WLAN- og/eller WWAN). Ved frakobling fra<br>kablet nettverk, deaktiveres valgte trådløse radio.                                                                                                    |
|                                      | Control WLAN radio     Control WWAN radio                                                                                                    |
|                                      | Begge alternativene er ikke aktivert som standard.                                                                                                    |
| Block Sleep                          | Dette alternativet brukes til å blokkere at maskinen går til dvalemodus i operativsystemet.                                                                                                    |
|                                      | Dette alternativet er ikke angitt som standard.                                                                                                    |
| Peak Shift                           | Brukes til å aktivere eller deaktivere Peak Shift-funksjonen. Når denne funksjonen er aktivert, minimeres<br>AC-strømbruken når etterspørselen er på topp. Batteriet lader ikke mellom start- og sluttidspunkt for<br>Peak Shift                                                                                                    |
|                                      | Start- og sluttidspunkt for Peak Shift kan konfigureres for alle ukedager                                                                                                    |
|                                      | Dette alternativet angi terskelverdien for batteriet (15 % til 100 %)                                                                                                    |
| Avansert<br>batteriladekonfigurasjon | Dette alternativet brukes for å maksimere batteriets helse. Ved å aktivere dette alternativet vil systemet<br>bruke standard ladealgoritme og andre teknikker for å forbedre batteritilstanden når enheten ikke<br>benyttes.                                                                                                    |
|                                      | Avansert batterilademodus kan konfigureres for alle ukedager                                                                                                    |
| Primær<br>batteriladekonfigurasjon   | <ul> <li>Brukes til å velge lademodus for batteriet.</li> <li>Alternativene er: <ul> <li>Adaptive – Standard</li> <li>Standard – lader opp batteriet ved standard hastighet.</li> </ul> </li> <li>ExpressCharge™ – batteriet lades over en kortere periode ved hjelp av Dells teknologi for hurtiglading.</li> <li>Primarily AC use</li> <li>Custom</li> </ul> <li>Hvis Custom Charge er valgt, kan du også konfigurere Custom Charge Start og Custom Charge Stop. <ul> <li>MERK: Alle lademoduser er ikke tilgjengelig for alle batteriene.</li> </ul> </li> |

### **POST Behavior (Post-atferd)**

#### Tabell 31. POST-atferd

| Alternativ        | Beskrivelse                                                                                                    |
|-------------------|----------------------------------------------------------------------------------------------------|
| Adapteradvarsler  | Brukes til å aktivere eller deaktivere advarslene i systemoppsettet (BIOS) når du bruker visse<br>strømadaptere.                           |
|                   | Enable Adapter Warnings (Aktiver adapter-varselmeldinger) – standard                                                                       |
| Innebygd tastatur | Brukes til å velge én av to metoder for å aktivere det numeriske tastaturet som er innebygd i det interne<br>tastaturet. Alternativene er: |
|                   | <ul><li>Fn Key Only</li><li>By Numlock</li></ul>                                                                                           |
| Numlock Enable    | Brukes til å aktivere eller deaktivere NumLock-funksjonen når du starter systemet.                                                         |
|                   | Enable Numlock (Aktiver NumLock – standard                                                                                                 |

#### Tabell 31. POST-atferd (forts.)

| Alternativ                 | Beskrivelse                                                                                                    |
|----------------------------|----------------------------------------------------------------------------------------------------|
| Fn-låsealternativer        | Lar deg bruke hurtigtastkombinasjonen Fn + Esc for å bytte mellom den primære atferden til F1–F12 og<br>mellom deres standard- og sekundærfunksjoner. Hvis du deaktiverer dette alternativet, kan du ikke bytte<br>dynamisk mellom den primære atferden til disse tastene. |
|                            | Fn Lock (Fn-lås) – standard                                                                                                    |
|                            | Klikk på ett av følgende alternativer:                                                                                                    |
|                            | Lock Mode Disable/Standard     Lock Mode Enable (Secondard)                                                                                                    |
|                            | • Lock Mode Enable/Secondary (Lasmodus aktivert / sekundær) – standard                                                                                                    |
| Rask oppstart              | Dette alternativet kan påskynde oppstartsprosessen ved å forbikoble noen av kompatibilitetstrinnene.                                                                                                    |
|                            | Klikk på ett av følgende alternativer:                                                                                                    |
|                            | Minimal – standard                                                                                                    |
|                            | Thorough     Auto                                                                                                    |
|                            | • Auto                                                                                                    |
| Extended BIOS POST<br>Time | Lar deg opprette en ekstra forsinkelse før oppstart.<br>Klikk på ett av følgende alternativer:                                                                                                    |
|                            | O seconds (sekunder) – standard                                                                                                    |
|                            | <ul> <li>5 seconds</li> <li>10 seconds</li> </ul>                                                                                                    |
|                            |                                                                                                    |
| Fullskjermlogo             | Lar deg vise fullskjermlogoen hvis bildet samsvarer med skjermoppløsningen.                                                                                                    |
|                            | Enable Full Screen Logo (Aktivere fullskjermslogo)                                                                                                    |
|                            | Dette alternativet er ikke angitt som standard.                                                                                                    |
| Advarsler og feil          | Her kan du velge ulike alternativer for å enten stoppe, be om og vente på brukerinndata, fortsette når<br>advarsler er registrert, men pause ved feil, eller fortsette når enten advarsler eller feil oppdages under<br>POST-prosessen.                                    |
|                            | Klikk på ett av følgende alternativer:                                                                                                    |
|                            | Prompt on Warnings and Errors (Spør ved advarsler og feil) – standard                                                                                                    |
|                            | Fortsett med advarsler                                                                                                    |
|                            | Fortsett ved advarsler og feil                                                                                                    |

### Håndterbarhet

(i) MERK: Dette alternativet finnes hvis systemet har Intel V-Pro aktivert.

#### Tabell 32. Håndterbarhet

| Alternativ          | Beskrivelse                                                                                                    |
|---------------------|----------------------------------------------------------------------------------------------------|
| Intel AMT-kapasitet | Dette alternativet brukes til å aktivere eller deaktivere Intel AMT-<br>kapasitet for prosessoren. Alternativene er:                                     |
|                     | <ul> <li>Disabled</li> <li>Enabled</li> <li>Begrense MEBx-tilgang</li> </ul>                                                                             |
| USB Provision       | Ved aktivering kan Intel AMT klargjøres ved hjelp av lokal<br>klargjøringsfil via en USB-lagringsenhet Dette alternativet er<br>deaktivert som standard. |
| MEBx Hotkey         | Dette alternativet spesifiserer om funksjonen MEBx Hotkey<br>(MEBx-snarveistast) skal være aktivert når systemet startes opp.                            |

### Virtualiseringsstøtte

#### Tabell 33. Virtualiseringsstøtte

| Alternativ        | Beskrivelse                                                                                                    |
|-------------------|----------------------------------------------------------------------------------------------------|
| Virtualisering    | Dette alternativet angir om en VMM (Virtual Machine Monitor) kan bruke de ekstra<br>maskinvarefunksjonene i Intels virtualiseringsteknologi.               |
|                   | Enable Intel Virtualization Technology                                                                                                    |
|                   | Dette alternativet er angitt som standard.                                                                                                    |
| VT for Direct I/O | Aktiverer eller deaktiverer VMM (Virtual Machine Monitor) gjennom bruk av ekstra maskinvare som tilbys av Intels virtualiseringsteknologi for direkte I/U. |
|                   | Enable VT for Direct I/O                                                                                                    |
|                   | Dette alternativet er angitt som standard.                                                                                                    |
| Trusted Execution | Dette alternativet angir om Measured Virtual Machine Monitor (MVMM) kan bruke de ekstra maskinvarefunksjonene i Intel® Trusted Execution Technology.       |
|                   | (i) MERK: TPM må kobles til og aktiveres, og Virtualization Technology og VT for direkte I/O må aktiveres for å bruke denne funksjonen.                    |

### Trådløse alternativer

#### Tabell 34. Trådløs

| Alternativ            | Beskrivelse                                                                          |
|-----------------------|--------------------------------------------------------------------------------------|
| Aktivert trådløsenhet | Her kan du angi hvilke trådløse enheter som skal kontrolleres av<br>trådløsbryteren. |
|                       | Alternativene er:                                                                    |
|                       | WWAN / GPS                                                                           |
|                       | WLAN                                                                                 |
|                       | Bluetooth®                                                                           |
|                       | Alle alternativene er aktivert som standard.                                         |

### Vedlikehold

#### Tabell 35. Vedlikehold

| Alternativ        | Beskrivelse                                                                                                    |
|-------------------|----------------------------------------------------------------------------------------------------|
| Servicemerke      | Viser datamaskinens service-ID.                                                                                                    |
| Gjenstandsmerke   | Brukes til å opprette en utstyrskode for systemet hvis det ikke allerede er gjort.<br>Dette alternativet er ikke angitt som standard.                      |
| BIOS-nedgradering | Her kan du flash-oppdatere tidligere revisjoner av systemets fastvare. <ul> <li>Allow BIOS Downgrade</li> </ul> Dette alternativet er angitt som standard. |
| Data Wipe         | Lar deg gjennomføre sikker sletting av data fra alle interne lagringsenheter.<br>• Wipe on Next Boot<br>Dette alternativet er ikke angitt som standard.    |

#### Tabell 35. Vedlikehold (forts.)

| Alternativ    | Beskrivelse                                                                                                    |  |
|---------------|----------------------------------------------------------------------------------------------------|--|
| Bios Recovery | <b>BIOS Recovery from Hard Drive</b> – Dette alternativet er angitt som standard. Lar deg gjenopprette et skadet BIOS fra en gjenopprettingsfil på harddisken eller en ekstern USB-basert lagringsenhet. |  |
|               | BIOS Auto-Recovery – Lar deg gjenopprette BIOS automatisk.                                                                                                    |  |
|               | () MERK: Feltet BIOS Recovery from Hard Drive skal være aktivert.                                                                                                    |  |
|               | Always Perform Integrity Check – Utfører Integrity check på hver oppstart.                                                                                                    |  |

### System Logs (Systemlogger)

#### Tabell 36. Systemlogger

| Alternativ         | Beskrivelse                                                           |
|--------------------|-----------------------------------------------------------------------|
| BIOS events        | Brukes til å vise og fjerne (BIOS) POST-hendelsene i systemoppsettet. |
| Termiske hendelser | Brukes til å vise og fjerne hendelser i systemoppsettet (Termiske).   |
| Strømhendelser     | Brukes til å vise og fjerne hendelser i systemoppsettet (Strøm).      |

### **Oppdatere BIOS**

### **Oppdatering av BIOS i Windows**

- FORSIKTIG: Hvis BitLocker ikke er avbrutt før du oppdaterer BIOS, gjenkjennes BitLocker-nøkkelen neste gang du starter systemet på nytt. Du blir bedt om å angi gjenopprettingsnøkkelen for å fortsette, og systemet ber om dette for hver omstart. Hvis gjenopprettingsnøkkelen ikke er kjent, kan det føre til tap av data eller unødvendig installasjon av operativsystemet på nytt. Hvis du vil ha mer informasjon om dette emnet, kan du se artikkel i kunnskapsbasen: https://www.dell.com/support/article/sln153694
- 1. Gå til www.dell.com/support.
- 2. Klikk på Produktstøtte. Skriv inn service-ID-en for datamaskinen, og klikk på boksen Søk i Søk etter kundestøtte.
  - () MERK: Hvis du ikke har service-ID-en, kan du bruke SupportAssist-funksjonen for å identifisere datamaskinen automatisk. Du kan også bruke produkt-ID-en eller bla manuelt etter datamaskinmodellen.
- 3. Klikk på Drivere og nedlastinger. Utvid Finn drivere.
- 4. Velg operativsystemet som er installert på datamaskinen.
- 5. Velg BIOS fra rullegardinlisten Kategori.
- 6. Velg den nyeste versjonen av BIOS, og klikk på Last ned for å laste ned BIOS-filen for datamaskinen.
- 7. Bla til mappen der du lagret oppdateringsfilen for BIOS etter at nedlastingen er fullført.
- B. Dobbeltklikk på filikonet for oppdatering av BIOS, og følg instruksjonene på skjermen.
   Hvis du vil ha mer informasjon, kan du se artikkel 000124211 i kunnskapsbasen på www.dell.com/support.

### **Oppdatering av BIOS i Linux og Ubuntu**

Hvis du vil oppdatere system-BIOS på en datamaskin som har Linux eller Ubuntu installert, kan du se artikkel 000131486 i kunnskapsbasen på www.Dell.com/support.

### Oppdatering av BIOS ved hjelp av USB-disken i Windows

FORSIKTIG: Hvis BitLocker ikke er avbrutt før du oppdaterer BIOS, gjenkjennes BitLocker-nøkkelen neste gang du starter systemet på nytt. Du blir bedt om å angi gjenopprettingsnøkkelen for å fortsette, og systemet ber om dette for hver omstart. Hvis gjenopprettingsnøkkelen ikke er kjent, kan det føre til tap av data eller unødvendig installasjon av operativsystemet på nytt. Hvis du vil ha mer informasjon om dette emnet, kan du se artikkel i kunnskapsbasen: https://www.dell.com/support/article/sln153694

- 1. Følg fremgangsmåten fra trinn 1 til 6 i Oppdatering av BIOS i Windows for å laste ned den nyeste programfilen for oppsett av BIOS.
- 2. Opprett en oppstartbar USB-disk. Hvis du vil ha mer informasjon om bruk av Dell Update, kan du se artikkel 000145519 i kunnskapsbasen på www.dell.com/support.
- 3. Kopier filen for BIOS-oppsettsapplikasjonen til en oppstartbar USB-disk.
- 4. Koble den oppstartbare USB-disken til datamaskinen som trenger oppdatering av BIOS.
- 5. Start datamaskinen på nytt, og trykk på F12 .
- 6. Velg USB-disken fra Meny for engangsoppstart.
- Skriv inn filnavnet for BIOS-oppsettsapplikasjonen, og trykk på Enter. Oppdateringsverktøyet for BIOS vises.
- 8. Følg instruksjonene på skjermen for å fullføre oppdateringen av BIOS.

### **Oppdatere BIOS fra F12-menyen for engangsoppstart**

Oppdater BIOS for datamaskinen ved hjelp av en .exe-fil for BIOS-oppdatering som kopieres til en FAT32 USB-disk, og starter opp fra F12-menyen for engangsoppstart.

FORSIKTIG: Hvis BitLocker ikke er avbrutt før du oppdaterer BIOS, gjenkjennes BitLocker-nøkkelen neste gang du starter systemet på nytt. Du blir bedt om å angi gjenopprettingsnøkkelen for å fortsette, og systemet ber om dette for hver omstart. Hvis gjenopprettingsnøkkelen ikke er kjent, kan det føre til tap av data eller unødvendig installasjon av operativsystemet på nytt. Hvis du vil ha mer informasjon om dette emnet, kan du se artikkel i kunnskapsbasen: https://www.dell.com/support/article/sln153694

#### **Oppdater BIOS**

Du kan kjøre oppdateringsfilen for BIOS fra Windows ved hjelp av en oppstartbar USB-disk, eller du kan også oppdatere BIOS fra F12-menyen for engangsoppstart på datamaskinen.

De fleste Dell-datamaskinene som er bygget etter 2012 har denne funksjonen, og du kan bekrefte dette ved å starte opp datamaskinen til F12-menyen for engangsoppstart for å se om BIOS FLASH UPDATE er oppført som et oppstartsalternativ for systemet. BIOS støtter alternativet for oppdatering av BIOS hvis dette alternativet er oppført.

**MERK:** Det er bare systemer med alternativet for BIOS Flash Update i F12-menyen for engangsoppstart som kan bruke denne funksjonen.

#### Oppdatere fra menyen for engangsoppstart

For å oppdatere BIOS fra F12-menyen for engangsoppstart, trenger du følgende:

- USB-disk som er formatert til FAT32-filsystemet (nøkkelen trenger ikke å være oppstartbar)
- Kjørbar fil i BIOS som du lastet ned fra nettstedet for Dell-kundestøtte, og som er kopiert til roten på USB-disken.
- Vekselstrømadapter som er koblet til datamaskinen
- Funksjonelt datamaskinbatteri for å utføre flash av BIOS

Fullfør følgende trinn for å utføre flash-prosessen for oppdatering av BIOS fra F12-menyen:

### FORSIKTIG: Ikke slå av datamaskinen under oppdateringsprosessen for BIOS. Det kan hende at datamaskinen ikke starter opp hvis du slår av datamaskinen.

- 1. Fra avslått tilstand setter du inn USB-disken som du kopierte flash til i en USB-port på datamaskinen.
- Slå på datamaskinen, og trykk på F12-tasten for å få tilgang til engangsoppstartmenyen, og velg oppdatering av BIOS ved hjelp av musen eller piltastene, og trykk deretter på Enter. Menyen for å utføre flash av BIOS vises.
- 3. Klikk på Flash fra fil.
- 4. Velg ekstern USB-enhet

- 5. Velg filen, dobbeltklikk på flashmålfilen, og trykk deretter på Send inn.
- 6. Klikk på **Oppdater BIOS**. Datamaskinen starter opp på nytt for å utføre flash av BIOS.
- 7. Datamaskinen starter opp på nytt etter at oppdateringen av BIOS er fullført.

### System- og konfigurasjonspassord

#### Tabell 37. System- og konfigurasjonspassord

| Passordtype           | Beskrivelse                                                                              |
|-----------------------|------------------------------------------------------------------------------------------|
| Systempassord         | Passordet som du må angi for å logge på systemet.                                        |
| Konfigurasjonspassord | Et passord som du må taste inn for å få tilgang til datamaskinens<br>BIOS-innstillinger. |

Du kan opprette et systempassord og konfigurasjonspassord for å sikre datamaskinen.

🔨 FORSIKTIG: Passordfunksjonen gir deg et grunnleggende sikkerhetsnivå på datamaskinen din.

🔨 FORSIKTIG: Alle kan få tilgang til data som er lagret på datamaskinen hvis den ikke er låst og er etterlatt uovervåket.

(i) MERK: Funksjonen for system- og konfigurasjonspassord er deaktivert.

### Tildele et passord for systemoppsett

Du kan bare tildele et nytt System- eller administratorpassord når status er angitt til Ikke angitt.

Trykk på F12 umiddelbart etter at du har slått på eller startet datamaskinen på nytt for å angi systemoppsett.

- På skjermen BIOS på systemet eller Systemoppsett velger du Sikkerhet, og trykker på Enter. Skjermen Sikkerhet vises.
- Velg System-/administratorpassord, og opprett et passord i feltet Skriv inn nytt passord. Bruk følgende retningslinje når du skal tildele systempassordet:
  - Et passord kan ha opptil 32 tegn.
  - Minst ett spesialtegn: ! " # \$ % & ' ( ) \* + , . / : ; < = > ? @ [ \ ] ^ \_ ` { | }
  - Tall 0 til 9.
  - Store bokstaver fra A til Z.
  - Små bokstaver fra a til z.
- 3. Skriv inn systempassordet som du tastet inn tidligere i feltet Bekreft nytt passord, og klikk på OK.
- 4. Trykk på Esc, og lagre endringene når du blir bedt om det i hurtigmeldingen.
- 5. Trykk på Y hvis du vil lagre endringene. Datamaskinen starter på nytt.

### Slette eller endre et eksisterende passord for systemoppsett

Kontroller at **Passordstatus** er låst opp (i systemoppsett) før du forsøker å slette eller endre eksisterende passord for system- og/eller oppsettspassord. Du kan ikke slette eller endre et eksisterende system- eller konfigurasjonspassord hvis **Passordstatus** er låst.

Trykk på F12 umiddelbart etter at du har slått på eller startet datamaskinen på nytt for å angi systemoppsett.

- Velg Systemsikkerhet og trykk på enter på skjermen BIOS for systemet eller Systemoppsett. Skjermen Systemsikkerhet vises.
- 2. På skjermen Systemsikkerhet må du kontrollere at feltet Passordstatus er Låst opp.
- 3. Velg Systempassord, oppdater eller slett eksisterende systempassord, og trykk på enter eller tab.
- 4. Velg Oppsettpassord, oppdater eller slett eksisterende konfigurasjonspassord, og trykk på enter eller tab.

() MERK: Hvis du endrer system- og/eller konfigurasjonspassord, må du skrive inn det nye passordet på nytt når du blir bedt om det. Hvis du skal slette system- og/eller konfigurasjonspassordet må du bekrefte slettingen når du blir bedt om det.

- 5. Trykk på Esc, og du blir bedt om å lagre endringene.
- 6. Trykk på J hvis du vil lagre endringene før du avslutter systemoppsett. Datamaskinen starter på nytt.

### Clearing BIOS (System Setup) and System passwords (Slette BIOS (Systemkonfigurasjon) og systempassord)

Hvis du vil slette system- eller BIOS-passord, kan du ta kontakt med Dells tekniske kundestøtte som er beskrevet på www.dell.com/ contactdell.

(i) MERK: Hvis du vil ha informasjon om hvordan du tilbakestiller Windows eller programpassord, kan du se vedlagte dokumentasjon for Windows eller programmet.

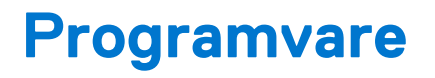

Dette kapitlet inneholder informasjon om operativsystemene som støttes, i tillegg til instruksjoner om hvordan du installerer drivere.

#### Emner:

• Laster ned Windows -drivere

### Laster ned Windows -drivere

- 1. Slå på den bærbare PC-en.
- 2. Gå til Dell.com/support.
- 3. Klikk på Produktstøtte, skriv inn Service-ID for den bærbare PC-en, og klikk deretter på Send inn.
  - (i) MERK: Hvis du ikke har service-ID, kan du bruke funksjonen automatisk påvisning eller bla gjennom manuelt etter den bærbare PC-modellen.
- 4. Klikk på Drivers and Downloads (Drivere og nedlastinger).
- 5. Velg operativsystemet som er installert på den bærbare PC-en.
- 6. Bla nedover på siden, og velg driveren som skal installeres.
- 7. Klikk på Last ned fil for å laste ned driveren for den bærbare PC-en.
- 8. Gå til mappen der du lagret driverfilen etter at nedlastingen er ferdig.
- 9. Dobbeltklikk på driverfilikonet, og følg veiledningene på skjermen.

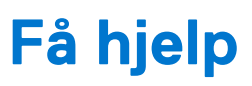

#### Emner:

• Kontakte Dell

### Kontakte Dell

() MERK: Hvis du ikke har en aktiv Internett-tilkobling, kan du finne kontaktinformasjon på fakturaen, følgeseddelen, regningen eller i Dells produktkatalog.

Dell tilbyr flere nettbaserte og telefonbaserte støtte- og servicealternativer. Tilgjengeligheten varierer etter land og produkt. Det kan hende at enkelte tjenester ikke er tilgjengelige i ditt område. For å kontakte Dell for spørsmål om salg, teknisk støtte eller kundeservice:

#### 1. Gå til Dell.com/support.

- 2. Velg din støttekategori.
- 3. Kontroller at land eller område stemmer i nedtrekksmenyen Choose A Country/Region (Velg et land/område) nederst på siden.
- 4. Velg ønsket tjenestetype eller kundestøttetype basert på de behovene du har.